## **CORELDRAW X7 UPGRADE PACKAGE**

## Installing CoreIDRAW X7 Upgrade Package

1. To upgrade your software to CorelDRAW X7, go to www.corel.com and click the Free Trials tab.

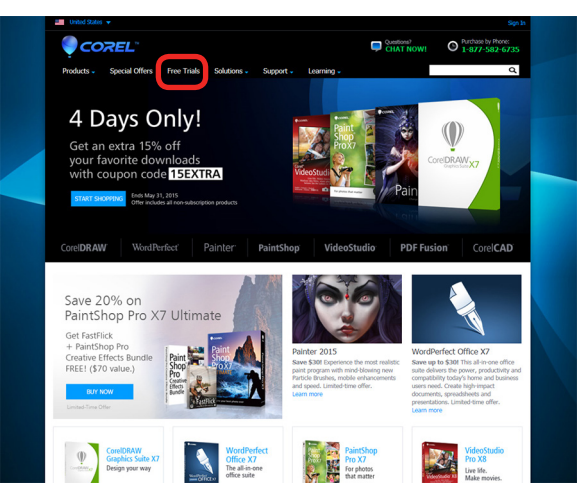

2. Click Download Trial.

| Market Market         Market Market Mark                                                                                                    |  |
|----------------------------------------------------------------------------------------------------|--|
| Products         Special Offer         Pring Table         Subtrace         Support         Learning.         Call         Description         Call         Description         Description         Description         Descri                                                                                                    |  |
| SAVE 15% on software downloads with coupon code         ESERTIA         Their dewnee         The Mark 14/30<br>(the worker of diseadouppe point)           All inducts         Apps         Mac Compatible         Support Plans         Education         Corporate Livensing           Taskry sitins         Free Trials         Trade states for thes. No risk, to adligation, No credit card required!         Trade states for thes. No risk, to addigation, No credit card required!           This siting so point         Trade states         Trade states         Trade states                                                                                                    |  |
| All Products Apps Mac Compatible Support Plans Education Corporate Licensing           Subtrive form         Free Trials           Productions 0 Digit 10         Try Corel software for free. No risk, No ordigation, No credit card required!           Productions 0 Digit 10         Try Corel software for free. No risk, No ordigation, No credit card required!           Productions 0 Digit 10         Try Corel software for free. No risk, No ordigation, No credit card required!           Productions 0 Digit 10         Try Corel software for free. No risk, No ordigation, No credit card required!                                                                                                    |  |
| All Products Apps Mac Compatible Support Hans Education Corporate Licensing Trading from the Day of the Compatible Support Hans Education Corporate Licensing Trading from the Day of the Compatible Support Hans Education Corporate Licensing Trading from the Day of the Compatible Support Hans Education Corporate Licensing Trading from the Day of the Compatible Support Hans Education Corporate Licensing Trading from the Day of the Compatible Support Hans Education Corporate Licensing Trading from the Day of the Compatible Support Hans Education Corporate Licensing Trading from the Day of the Compatible Support Hans Education Corporate Licensing Trading from the Day of the Day of the Day                                                                                                    |  |
| Today's affine Free Trials  Percentage Provide Comparison  Try Correl software for free. No risk, No orbitation, No credit card required:  Provide Software Provide Comparison  Most Popular  Most Popular                                                                                                    |  |
| Harding Longin & Digital Barriero, Dongin & Digital Barriero, Noroshi & Digital Barriero, Noroshi & Digital Barrie                                                                                                    |  |
| Prote Editing & Dottal a<br>Imaging Most Popular                                                                                                    |  |
| Most Popular 🗖                                                                                                    |  |
| Video Editing & OVD Playback                                                                                                    |  |
| Office Suites & Utilities   Corel/DRAW Graphics PaintShop Pro X7                                                                                                    |  |
| Apps                                                                                                    |  |
| Mac Compatible CorreDRAW software                                                                                                    |  |
| Support Plans                                                                                                    |  |
| Education                                                                                                    |  |
| Corporate Licensing                                                                                                    |  |
| Pree Trials Download Trial Download Trial                                                                                                    |  |
|                                                                                                    |  |
|                                                                                                    |  |
| Painter 2015<br>(Mindow Incl.)<br>Painter<br>Painter |  |

3. Download the appropriate version for your computer (32- or 64-bit versions).

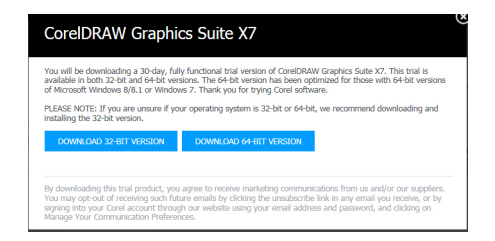

## **CORELDRAW X7 UPGRADE PACKAGE**

4. Once you have downloaded the trial version, go to the folder where you saved the file and run the file.

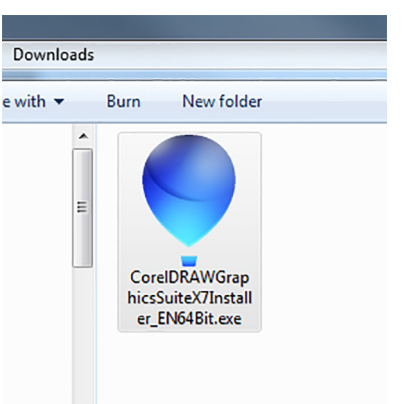

5. Select "I have a serial number or subscription code."

| Gid                                                                                                    | phics Suite 🔨                                                                                                    | <u>v</u>                          |
|----------------------------------------------------------------------------------------------------|----------------------------------------------------------------------------------------------------|-----------------------------------|
| Please enter your int                                                                                                    | formation.                                                                                                    |                                   |
| Username:<br>Computer til                                                                                                    | ×                                                                                                    | 1                                 |
| <ul> <li>I have a serial n<br/>Choose this option i<br/>serial number from<br/>Serial Number:</li> </ul>                                                | f you purchased the product or a product<br>a partner.                                                                                                    | subscription, or have a tria      |
| <ul> <li>I have a serial n<br/>Choose this option i<br/>serial number from<br/>Serial Number:</li> </ul>                                                | f you purchased the product or a product<br>a partner.                                                                                                    | subscription, or have a tria      |
| I have a serial n<br>Choose this option i<br>serial number from :<br>Serial Number:<br>1 do not have a :<br>Choose this option t                        | f you purchased the product or a product<br>a partner.<br>serial number and want to try the product.<br>to try the fully functioning product for a lim                                                | subscription, or have a tri       |
| Thave a serial number from . Serial number from . Serial Number:     To not have a . Choose this option t period ends, only a                           | If you purchased the product or a product<br>a partner.<br>serial number and want to try the product,<br>to try the fully functioning product for a lim<br>limited set of features will be available. | subscription, or have a tria<br>] |
| Thave a serial n<br>choose this option i<br>serial number from i<br>Serial Number:     O I do not have a<br>Choose this option t<br>period ends, only a | Fyou purchased the product or a product<br>a partner.<br>Initial number and name to by the product<br>to by the fully Auditioning product for a law<br>immed set of features will be available.       | subscription, or have a tria      |

6. Type in the 28 digit serial number printed on the certificate you received from Epilog Laser.

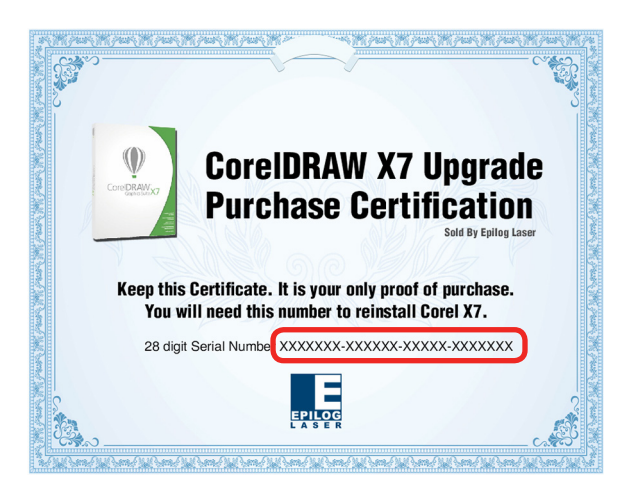